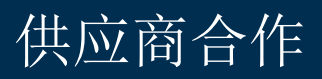

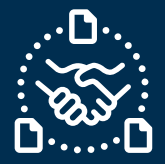

### 如何确认订单?

#### 序言

我们创建了本指南,以帮助您向捷普发送订单确认时应该采取的步骤和操作。

### 沟通捷普新的和未交付的采购订单

您将收到一封来自 e2open 系统有 Excel 附件的电子邮件,电子邮件地址为:

mailer@services.e2open.com

供应商根据捷普的采购订单状态收到两种类型的通知:新的或未交付的订单

请参阅下表:

| 通知类型   | 描述                                  |
|--------|-------------------------------------|
| 采购订单汇总 | 这是关于每周捷普未交付订单的详细信息和所需操作的通知          |
| 新订单通知  | 这是关于每日捷普采购员下的当天所有新订单的通知,<br>需要供应商确认 |

### 确认采购订单的选项

您有3个可用的订单确认选项

| # | 订单确认选项 | 描述                 |
|---|--------|--------------------|
| 1 | 认可     | 如果您能满足捷普所需的日期和数量   |
| 2 | 编辑承诺   | 如果您需要将承诺数量分成多个交货日期 |
| 3 | 无承诺    | 如果您不能确认捷普订单        |

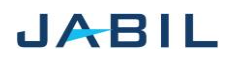

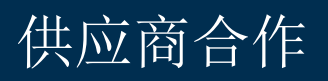

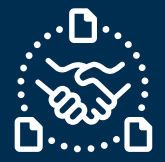

### 确认采购订单的程序

使用以下步骤:

| 步骤 | 操作                               |                 |  |
|----|----------------------------------|-----------------|--|
| 1  | 下载 Excel 文件并打开                   |                 |  |
| 2  | 根据提供的说明在 Excel 中更新您的确认:          |                 |  |
|    | 如果                               | 那么              |  |
|    | 您可以接受捷普的订单,并完全满足捷<br>普要求的交货日期和数量 | 请转到 <u>选项 1</u> |  |
|    | 您可以接受捷普订单但需要更改捷普所<br>需的交货日期和数量   | 请转到 <u>选项 2</u> |  |
|    | 您不能满足捷普要求的交货日期和数量                | 请转到 <u>选项 3</u> |  |

### 采购订单状态

| 状态              | 描述                           | 所需操作                 |
|-----------------|------------------------------|----------------------|
| 新订单             | 之前没有确认的新订单                   | 需要供应商确认              |
| 未交付订单           | 有订单数量,交货日期或价格变化的订单           | 需要供应商确认              |
| 已确认订单           | 供应商确认过并完全符合捷普要求的日期和<br>数量的订单 | 如果供应商承诺没有变化-保<br>持原样 |
| 有更改交期的<br>已确认订单 | 供应商确认过但没有完全满足捷普要求的日期和数量的订单   | 如果供应商承诺没有变化-保<br>持原样 |

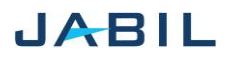

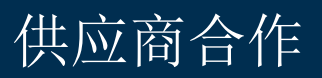

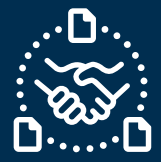

# 选项1

### 认可

| 步骤 | 操作                                               | 例子                                                                                                    |
|----|--------------------------------------------------|----------------------------------------------------------------------------------------------------|
| 1  | <u>日期和数量&gt;&gt;</u> 在这些栏位中填充数<br>据以确认订单         | 11     12     13     14     15     16     17     18     19       *Request     Received     Promise     Promise     < |
| 2  | 确保承诺数量=未交付数量                                     | 11     12     13     14     15     16       *Request     Received     Promise     *Promise     Unit Of       Qty.     Qty     Open Qty.     1D     Qty.     Measu       5000,0000     0,0000     5000,0000     1     EA       6000,0000     0,0000     6000,0000     1     EA                                                                                                    |
| 3  | <u>发货日期确认:</u><br>如果您不能提供到达日期确认,<br>请在下一栏中填写发货日期 | 17   18   19   Confirmed Arrival Date   Confirmed Ship Date   11     2023-05-15 00:00:00   2023-05-23 00:00:00   2023-05-23 00:00:00   2023-05-23 00:00:00   7     注意:您不需要同时填写这两个日期,因为系统将会根据您在下一栏中提供的发货日期+运输时间计算到达日期。                                                                                                    |
| 4  | 如果您有 <u>物流单号</u> ,请您提供。                          | T U V W   19 20 21 22   * Confirmed Arrival<br>Date Confirmed Ship<br>Date Transit<br>Tracking Tracking   2023-08-08 12:00:00 2023-08-01 12:00:00 Tracking 3                                                                                                    |
| 5  | 在 <u>供应商评论区</u> 分享进一步的备注<br>或信息                  | AA AB<br>26 27<br>Supplier<br>Comment ▼                                                                                                    |
| 4  | 保存附件。<br>请不要重命名附件!                               |                                                                                                    |
| 5  | 回复原邮件地址,并附上更新后的 Excel 文件。<br>请不要改变邮件主题!          |                                                                                                    |

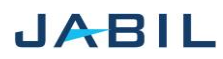

供应商合作

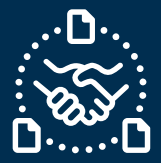

# 选项 2

### 编辑承诺

| 步骤 | 操作                                                                     | 例子                                                                                                    |
|----|------------------------------------------------------------------------|----------------------------------------------------------------------------------------------------|
| 1  | <u>日期和数量&gt;&gt;</u> 在这些栏位中填<br>充数据以确认订单                               | 11     12     14     15     16     17     18     19       *Request     Received     Promise     Promise     Promise     Recuested Delivery     Rescheduling     *Confirmed Arrival       Qty     Qty     Dent Of     *Requested Delivery     Rescheduling     *Date       5000,0000     0,0000     5000,0000     1     A     2023-05-15 00:00:00     Date       100,0000     0,0000     100,0000     EA     2023-05-15 00:00:00     EA     2023-05-10 00:00:00     EA                                                                                                    |
| 2  | 确保承诺数量=未交付数量                                                           | 11   12   13   14   15   16     *Request   Qty   Open Qty.   10   Qty.   Vinit Of     5000,0000   0,0000   5000,0000   1   EA     6000,0000   0,0000   6000,0000   1   EA                                                                                                    |
| 3  | 在" <b>确认分批出货</b> "的情况下,复<br>制订单行在 excel 中粘贴成新<br>行,在新行中添加承诺数量和<br>日期信息 | A     D     I     I     N     O     F     V     N     O     F     V     N     O     F     V     N     O     F     V     N     O     F     V     N     O     F     V     N     O     F     V     N     O     F     V     N     O     F     N     O     N     O     N     O     N     N     O     N     N     O     N     N     O     N     N     O     N     N     N     O     N     N     N     N     N     N     N     N     N     N     N     N     N     N     N     N     N     N     N     N     N     N     N     N     N     N     N     N     N     N     N     N     N     N     N     N     N     N     N     N     N     N     N     N     N     N |
| 4! | 如果增加了分批出货行,请将<br>新行的承诺项目从1更改为2                                         | O     P     Q       15     16     17       Promise     10     Promise Qty.     Me       ledge     1     5000,0000     EA                                                                                                    |
| 5  | <u>发货日期确认:</u><br>如果您不能提供到达日期,请<br>在下一栏中填写出货日期                         | 17   18   19   20   21     *Requested Delivery<br>Date   Rescheduling<br>Message   *Confirmed Arrival<br>Date   Confirmed Ship<br>Date   Transit<br>Transit     2023-05-15 00:00:00   2023-05-23 00:00:00   7   7     注意:您不需要同时填写这两个日期,因为系统将会根据您在下一栏中<br>提供的发货日期+运输时间计算到达日期。   19   19                                                                                                    |
| 6  | 如果您有 <u>物流单号</u> ,请您提<br>供。                                            | T U V W   19 *Confirmed Arrival Confirmed Ship Transit Tracking   Date ✓ Date ✓ Tracking   2023-08-08 12:00:00 2023-08-01 12:00:00 Tracking 3                                                                                                    |
| 7  | 在 <u>供应商评论区</u> 分享进一步的<br>备注或信息                                        | 26<br>▼ Jabil Comment ▼                                                                                                    |
| 8  | 保存附件。 <b>请不要重命名附件</b><br>回复原邮件地址,并附上更新                                 | <b>!</b><br>后的 Excel 文件。 <b>请不要改变邮件主题!</b>                                                                                                    |

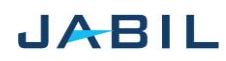

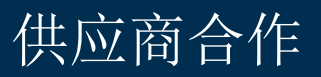

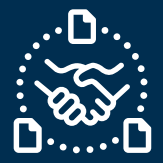

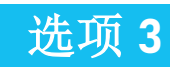

### 无承诺

| 步骤 | 握作                                             | 例子                                                                                                    |
|----|------------------------------------------------|----------------------------------------------------------------------------------------------------|
| ]  | <u>日期和数量</u> -如果您不能确认订<br>单, <b>请留空</b>        | 15<br>*Promise<br>Qty. W Measu V Date<br>2023-05-23 00:00:00<br>18<br>*Confirmed Arrival<br>Date<br>V Date<br>V Date |
| 2  | 在 <u>"未承诺理由"</u> 下拉列表中选择未<br>承诺原因              | W X Y   23 24 2   king No Commit Reason Cancel   ber Code Reque F   ECN/MPN change - -   Quality/Technical issue - -   Incorrect MOQ - -   Incorrect MOQ - -   Incorrect Price - -   Capacity problem - -   RawMaterial Problem - -   Allocation - -                                                                                                    |
| 3  | 在 <u>供应商评论区</u> 分享进一步的备注<br>或信息                | AA AB<br>26<br>27<br>Supplier<br>Comment V                                                                                                    |
| 4  | 保存附件。<br><b>请不要重命名附件!</b>                      |                                                                                                    |
| 5  | 回复原邮件地址,并附上更新后的 Excel 文件。<br><b>请不要改变邮件主题!</b> |                                                                                                    |

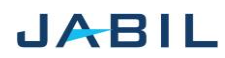